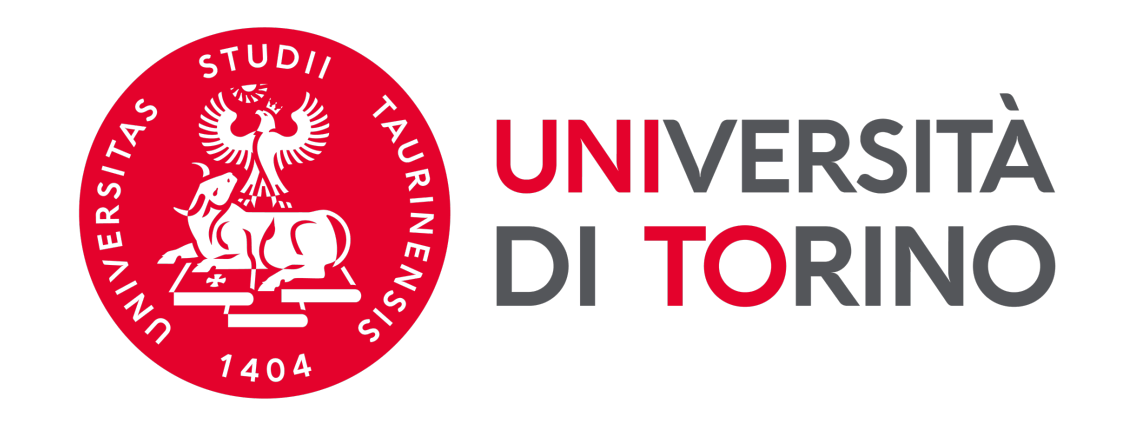

# Università di Torino

## Manuale per la pre-iscrizione al Corso di aggiornamento e formazione professionale in Data Steward a.a. 2023/2024

Preiscrizioni dal 5 febbraio ore 9:30 al 14 febbraio 2024 ore 15:00 Pubblicazione della graduatoria: 22 febbraio 2024 Immatricolazioni dal 23 febbraio ore 9:30 al 02 marzo 2024 ore 15:00

## **FASE 1 - ACCESSO AL PORTALE DI ATENEO**

### Collegati al sito <u>www.unito.it</u> e accedi con le tue credenziali cliccando su LOGIN <u>in alto a destra.</u>

#### > Se sei già stato iscritto/a all'Università degli Studi di Torino...

hai già le credenziali di accesso all'area riservata **MyUniTO** (username e password) e non devi procedere a una nuova registrazione.

<u>Se non ricordi le tue credenziali</u> contatta il **numero verde 800 098590** (attivo dal lunedì al venerdì dalle 8.00 alle 20.00 e il sabato dalle 8.00 alle 13.00) oppure utilizza il servizio <u>Ricordami la password</u>. In alternativa accedi con SPID.

#### > Se non sei mai stato studente dell'Università degli Studi di Torino e...

- sei una futura matricola maggiorenne con cittadinanza italiana: clicca su <u>Registrati con SPID</u>
- sei una futura matricola minorenne oppure una futura matricola con cittadinanza non italiana: clicca su Registrati

## Fase 2 - Compilazione istanza online di iscrizione al TEST DI AMMISSIONE

Una volta effettuato il login ci si ritroverà nella propria pagina personale MyUnito. Nel menù rosso in altro bisognerà cliccare sulla voce **Iscrizioni** e quindi selezionare la voce **Pre-iscrizione ai corsi ad accesso programmato,** come rappresentato nell'immagine:

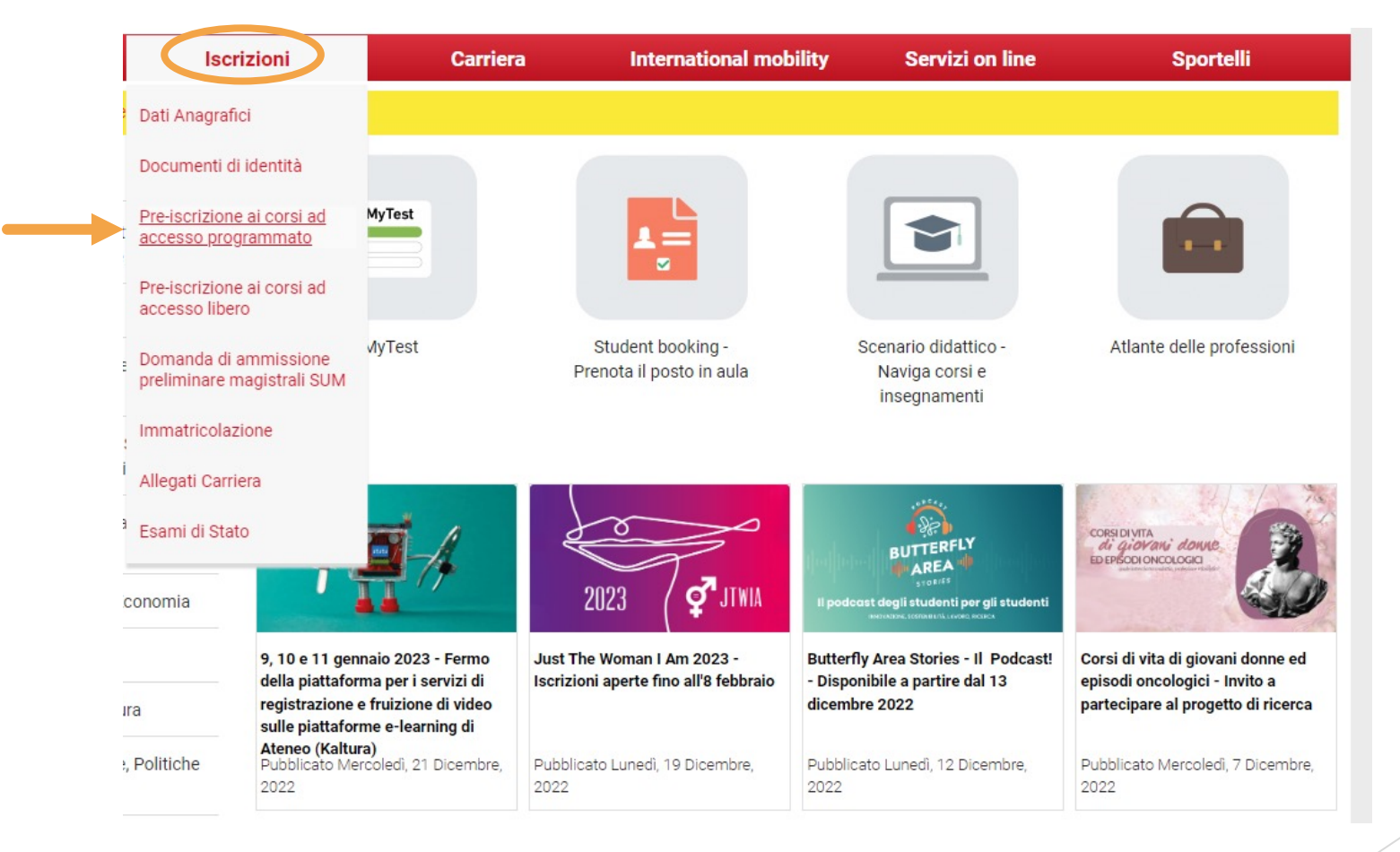

## Fase 2 - Compilazione istanza online di iscrizione al TEST DI AMMISSIONE

Gli ex studenti UNITO dovranno selezionare la carriera più recente per proseguire.

Successivamente occorrerà cliccare al fondo della pagina su '**ISCRIZIONE CONCORSI**' e selezionare il corso di aggiornamento e formazione professionale di interesse dopo aver selezionato la voce **ATTESTATO DI PARTECIPAZIONE**.

| – Scelta tipologia Corso di studio –     |                                               |
|------------------------------------------|-----------------------------------------------|
| Sector approgra corso ar staaro          |                                               |
| Post-Riforma (DM 509/99 e<br>DM 270/04)* | Attestato di partecipazione                   |
|                                          | 🔿 Laurea di Primo Livello                     |
|                                          | 🔿 Laurea Magistrale                           |
|                                          | <ul> <li>Specializzazione</li> </ul>          |
| Ante Riforma*                            | 🔿 Master di Primo Livello                     |
|                                          | <ul> <li>Master di Secondo Livello</li> </ul> |
|                                          |                                               |

Indietro Avanti

## Fase 2 - Compilazione istanza online di iscrizione al TEST DI AMMISSIONE

Dopo aver selezionato il Corso sarà necessario inserire i dati relativi al '<u>TITOLO/I DI ACCESSO</u>', e scegliere la combinazione coerente con i requisiti posseduti in relazione a quanto richiesto per l'ammissione.

Completata la procedura di iscrizione:

- Scaricare il promemoria della **DOMANDA DI AMMISSIONE**
- > Attendere la pubblicazione della graduatoria e procedere con l'immatricolazione

La graduatoria di merito finale sarà pubblicata sempre su MyUniTo alla voce 'Iscrizioni $\rightarrow$ pre-iscrizione corsi ad accesso programmato.

Se risulterai AMMESSO, potrai procedere con l'Immatricolazione cliccando su Iscrizioni immatricolazioni